# Anleitung für den Termin der mündlichen Prüfungen mit nuudel

Man muss **bis spätestens 10 Tage** vor jeder mündlichen Prüfung einen Termin wählen. Man kann die Sprache oben rechts anpassen:

Bitte Sprache anwählen und im Feld rechts davon mit «ok» bestätigen.

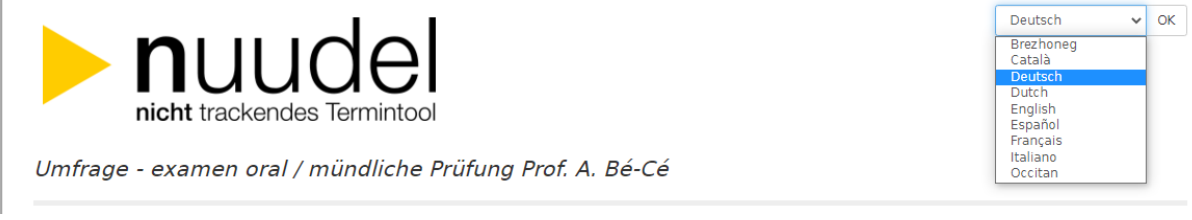

Die **Namen** und **Kommentare** werden für alle Teilnehmenden sichtbar sein. Falls Sie ein Anliegen in Bezug auf die Prüfungen haben, das Sie nur mir mitteilen möchten, senden Sie mir bitte ein Mail an:

## evaverena.dietl(at)unifr.ch.

| nuudel.digitalcourage.de/AuCZvTQlczaCA | Yed                                            |                                                                                                    |                      |
|----------------------------------------|------------------------------------------------|----------------------------------------------------------------------------------------------------|----------------------|
|                                        | examen oral / mündliche Prüfung Prof. A. Bé-Cé |                                                                                                    | EDrucken LCSV-Export |
| Auto<br>Eva<br>Öffe                    | Autor.in der Umfrage                           | Beschreibung                                                                                                    |                      |
|                                        | Eva Dietl<br>Öffentlicher Link zur Umfrage 🔗   | examen oral - mündliche Prüfung<br>Prof. A. Bé-Cé<br>02.06.2022<br>après-midi - Nachmittag<br>12 places à 20 min - 12x 20 min |                      |
|                                        | https://nuudel.digitalcourage.de/AuCZvTQlczaCA | Yed                                                                                                    |                      |
|                                        |                                                |                                                                                                    |                      |
|                                        | Stimmabgaben zur Umfrage 🧯                     | )                                                                                                    |                      |

In der Beschreibung sehen Sie, wieviele Plätze in der Umfrage zu vergeben sind. Sollten in dieser Umfrage bereits 12 Plätze vergeben sein, wird Ihr Name nicht mehr gespeichert.

Der letzte Termin endet normalerweise am Morgen um 12.00 Uhr oder am Nachmittag um 18.00 Uhr. Das Zeitfenster am Morgen zählt meistens 11 Termine ; das Zeitfenster am Nachmittag zählt meistens 12 Termine à je 20 Minuten. (Lektüre: Morgens 5 Termine, Nachmittags 6 Termine).

Hinweise, wie lange Ihre Prüfung dauern wird:

| Studierende im Bachelor Philosophie, CTC, HD oder Master in anderen Bereichen als Philosophie:<br>1 Semestervorlesung wird 15 Minuten mündlich geprüft                                                |
|----------------------------------------------------------------------------------------------------|
| ( <b>1 Platz wählen</b> = Zeitfester von 20 Minuten)                                                                                                    |
| Studierende im Bachelor Philosophie (Bereich I und Bereich II):                                                                                                    |
| 1 Lektüre grundlegender Texte wird 30 Minuten mündlich geprüft                                                                                                    |
| ( <b>1 Platz wählen</b> = Zeitfenster 1 x 40 Minuten)                                                                                                    |
| Studierende im Master (nur im Master Philosophie: Vertiefungsprogramm*):                                                                                                    |
| 1 Semestervorlesung wird 30 Minuten geprüft ( <b>2 Plätze wählen</b> = Zeitfenster 2 x 20 Minuten)                                                                                                    |
| MA-Studierende sowie BA-Studierende, die mehrere Semestervorlesungen gleichzeitig prüfen lassen wollen, müssen sich dementsprechend 2 Mal (oder mehr) <b>am selben Termin auf nuudel einschreiben</b> |
| Durch die Anmeldung auf nuudel reserviert man die notwendigen Plätze für den gewünschten                                                                                                    |
| Termin. Die genaue Prüfungszeit wird spätestens 5 Tage vor der Prüfung per Mail mitgeteilt                                                                                                    |
| *Studierende im Master Philosophie : 'Nebenprogramm' müssen eine schriftliche Arbeit verfassen !                                                                                                    |

Die noch leere nuudel-Umfrage sieht so aus:

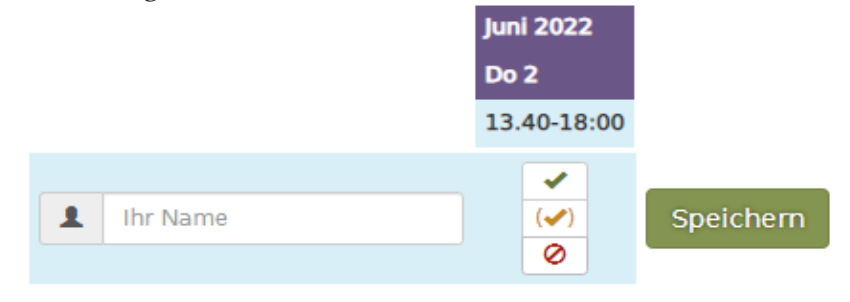

| Öffentlichen Kommentar abgeben |
|--------------------------------|
| Ihr Name                       |
| Ihr Kommentar                  |
|                                |
| Kommentar abschicken           |

1. Tragen Sie Ihren Namen und Vornamen ein\*.

- 2. Klicken Sie das kleine Feld rechts «speichern» an.
- 3. Tragen Sie unter «öffentlichen Kommentar abgeben» Ihren Namen noch einmal ein.
- 4. Tragen Sie im Feld darunter bitte ein, um welche Vorlesung (UE) es sich handelt.

5. klicken Sie «Kommentar abschicken» an.

\*MA 90 / mündliche Prüfungen: Studierende im Vertiefungsprogramm müssen sich 2x eintragen. Damit dies mit nuudel klappt, kann man zB die Reihenfolge von Vor- und Nachnamen vertrauschen:

z.B. 1xEva Dietl, 1xDietl Eva. Schreiben Sie den Namen zweimal genau gleich, wird nuudel die zweite Reservation ablehnen.

### 6. Hinweis:

Falls Sie Namen und Kommentar gleichzeitig ausfüllen, bevor Sie einen grünen button angeklickt haben, müssen Sie ZUERST «Kommentar abschicken» anwählen und erst DANACH oben neben dem Namen den grünen button «speichern».

Andernfalls werden Ihre Semester- und Vorlesungsangaben nicht übermittelt. In diesem Fall müssen Sie Semester und Vorlesung erneut angeben und «Kommentar abschicken» klicken.

**N. B.** Der Studierende erhält kein Bestätigungsmail. Die genaue Prüfungszeit wird Ihnen per Mail ca. 5 Tage vor der mündlichen Prüfung mitgeteilt.

.....

Bild zum Eintrag für Studierende im Master Vertiefungsprogramm à 90 ECTS:

- 1. Erster Eintrag: Vorname / Name (speichern)
- 2. Zweiter Eintrag: Name / Vorname (speichern)

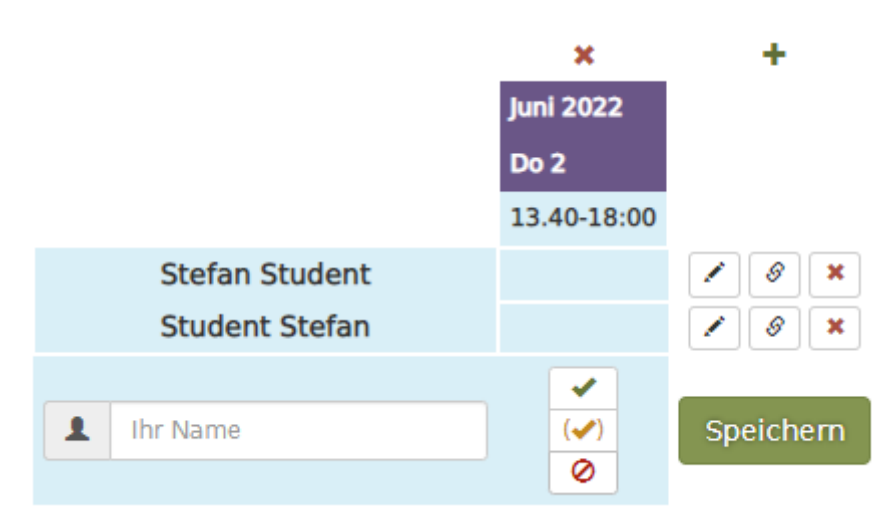

Bild zu 6:

| Stimmabgaben zur Umfrage       | 6 |                |               |           |
|--------------------------------|---|----------------|---------------|-----------|
|                                |   |                | Juni 2022     |           |
|                                |   |                | Do 2          |           |
|                                |   |                | 13.40-18:00   |           |
|                                | 1 | Stefan Student | ✓<br>(✓)<br>⊘ | Speichern |
|                                |   |                |               |           |
| Öffentlichen Kommentar abgeben |   |                |               |           |
| line Ma                        |   |                |               |           |

| Ihr Name                                                   |               |
|------------------------------------------------------------|---------------|
| Stefan Student                                             |               |
| Ihr Kommentar                                              |               |
| Vorlesung aus dem <u>FS22</u> "Utopien in der Philosophie" |               |
|                                                            | /             |
| Kommenta                                                   | ar abschicken |

Jetzt: 1. «Kommentar abschicken» anklicken

Danach sieht es so aus, der Kommentar ist sichtbar (grüner Pfeil) :

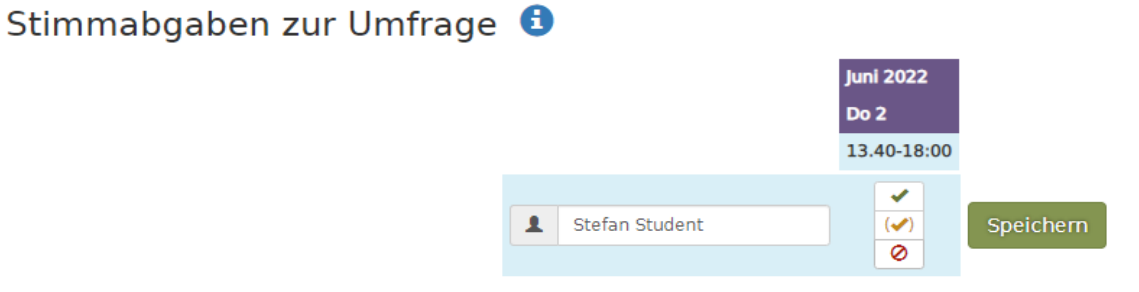

| Kommentare der Teilneh                    | menden                                      |  |
|-------------------------------------------|---------------------------------------------|--|
| 2022-05-02 18:11 Stefan Student Vorlesung | g aus dem FS22 "Utopien in der Philosophie" |  |
| $\bigtriangleup$                          | Öffentlichen Kommentar abgeben              |  |
|                                           | Ihr Name                                    |  |
|                                           | Stefan Student                              |  |
|                                           | Ihr Kommentar                               |  |
|                                           |                                             |  |
|                                           |                                             |  |
|                                           | Kommentar abschicken                        |  |

Erst danach oben, beim Namen «speichern», und es sieht so aus:

| Die Wertung wurde hinzugefügt                                                        |                                                                                                    | ×                      |  |  |  |
|--------------------------------------------------------------------------------------|----------------------------------------------------------------------------------------------------|------------------------|--|--|--|
| examen oral / mündliche I                                                            | Prüfung Prof. A. Bé-Cé                                                                                                    | 🖨 Drucken 🛃 CSV-Export |  |  |  |
| Autor.in der Umfrage<br>Eva Dietl                                                    | Beschreibung<br>examen oral - mündliche Prüfung<br>Prof. A. Bé-Cé<br>02.06.2022<br>après-midi - Nachmittag<br>12 places à 20 min - 12x 20 min |                        |  |  |  |
| Öffentlicher Link zur Umfrage 🔗<br>https://nuudel.digitalcourage.de/AuCZvTQlczaCAYed |                                                                                                    |                        |  |  |  |
| Stimmabgaben zur Umfrage 🕄                                                           |                                                                                                    |                        |  |  |  |
|                                                                                      | Stefan Student                                                                                                    |                        |  |  |  |
| Kommentare der Teilnehmenden                                                         |                                                                                                    |                        |  |  |  |
| X 2022-05-02 18:10 Stefan Student Vorlesur                                           | ng aus dem FS22 "Utopien in der Philosophie"                                                                                                  |                        |  |  |  |

\*\*\*\*\* Ende \*\*\*\*\*